## Samsung Legacy, Seria "J/JU/JS" (2015)

## **Ustawienia TV**

Aby skonfigurować swoje TV, masz wykonać następne kroki:

- Skonfigurować sieć.
- Zalogować się do User App i zainstalować aplikację.
- Uruchomić aplikację.

## Ustawienia sieci

Postępowanie do skonfigurowania sieci:

- Podłącz swoje TV za pomocą kabla internetowego.
- W TV Settings wybierz Network oraz naciśnij Network Setup.
- Wybierz automatyczną konfigurację (dla DHCP) lub ręczną konfigurację (dla stałego adresu IP).
- Dla ręcznej konfiguracji wpisz adres IP, maskę podsieci, bramę sieciową (gateway) oraz serwer DNS.
- Sprawdzić prawidłowość ustawień sieci można za pomocą Network Test. W razie niepowodzenia podczas wykonywania testu masz skontaktować się z administratorem sieci.
- Naciśnij Powrót, żeby powrócić do menu.

## Wejdź do User App i zainstaluj aplikację PolBox.TV

Żeby wejść do User App jako deweloper, masz wykonać następne kroki:

- 1. Naciśnij Menu na pilocie.
- 2. Wybierz Smart Hub.

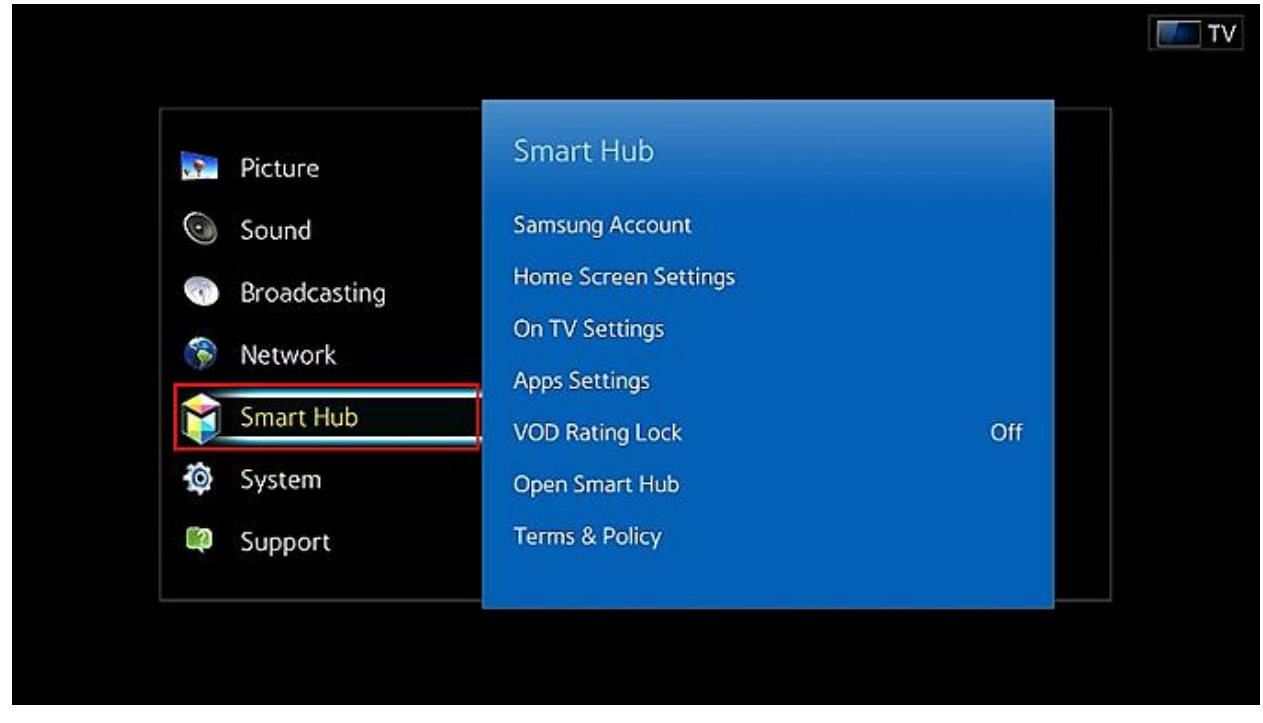

3. Wybierz Samsung Account (opcja jak na obrazku poniżej).

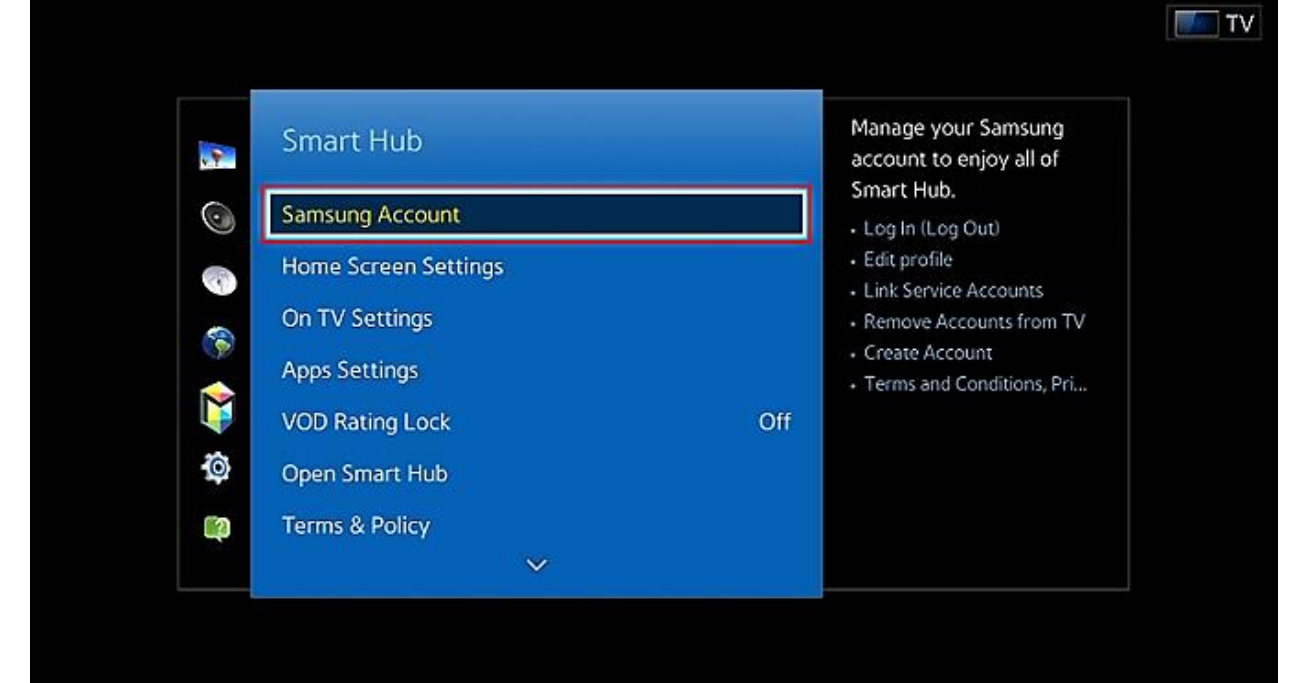

4. Żeby aktywować menu User Application, naciśnij opcje Log In.

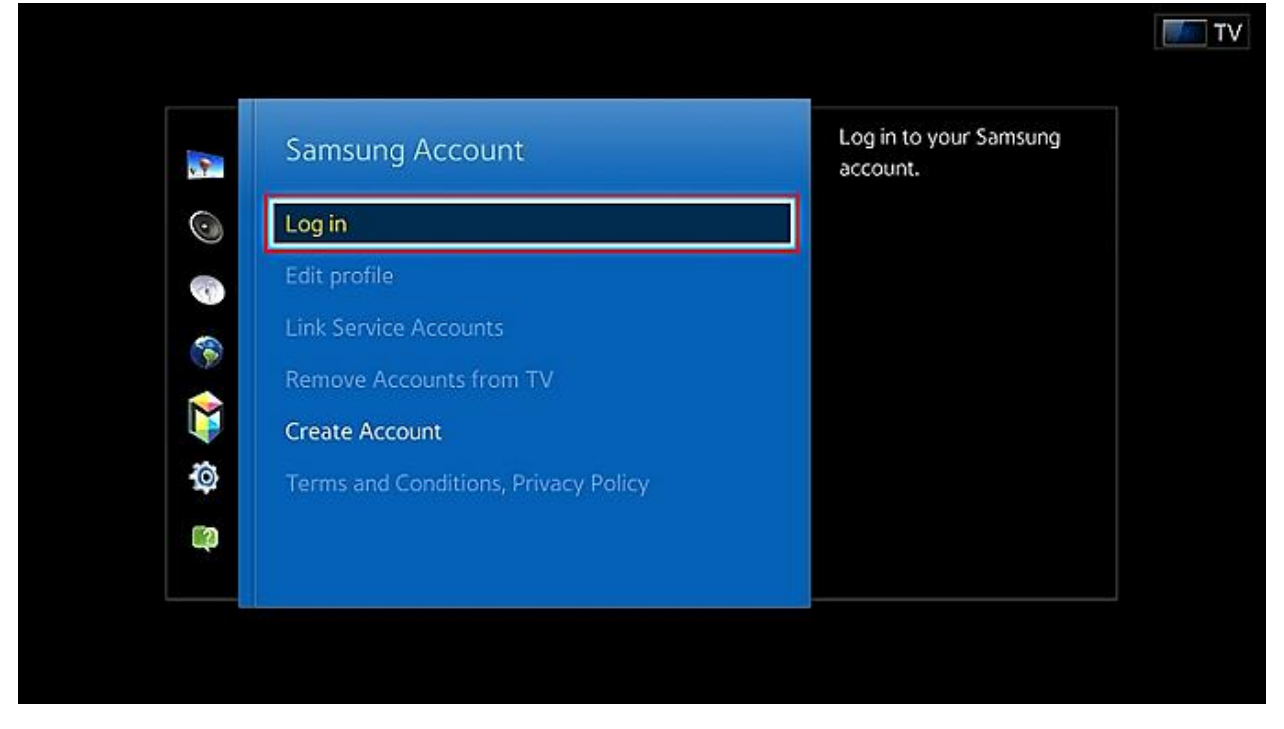

5. Masz wpisać specjalne ID: "*develop*" żeby wejść na konto (pole "hasło" ma zostać puste). Konto dewelopera jest domyślnie stworzone.

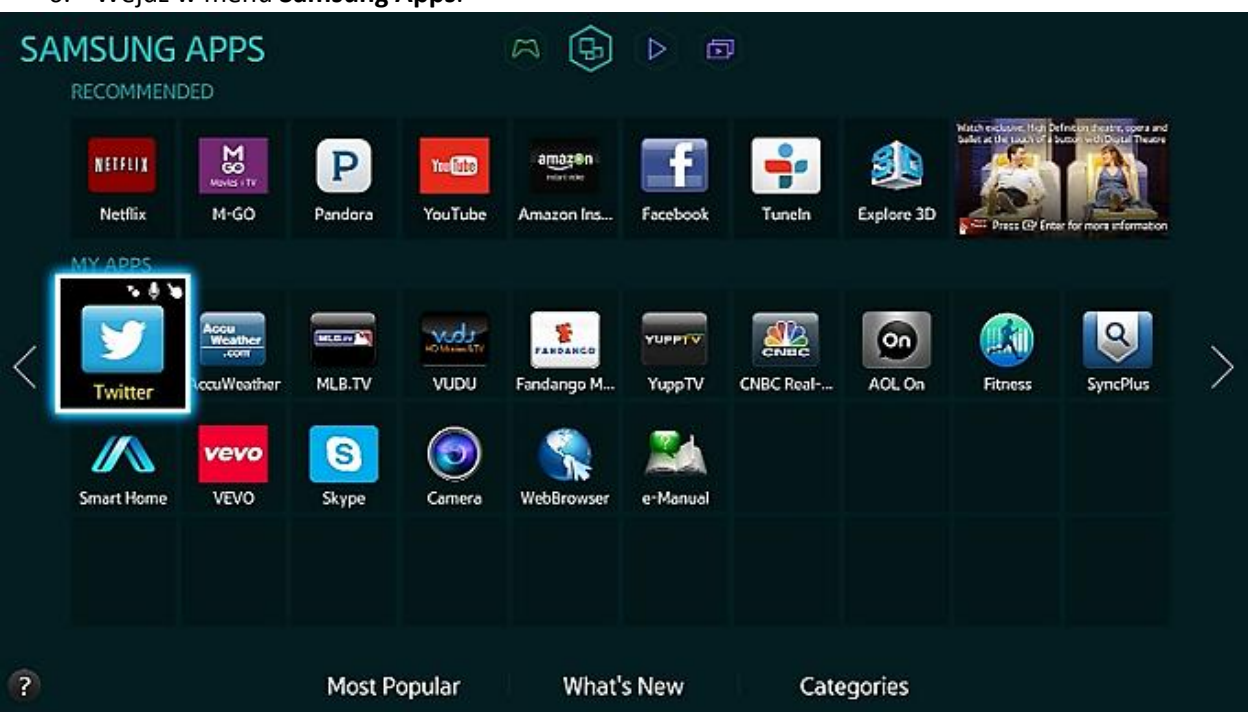

6. Wejdź w menu Samsung Apps.

7. Wybierz dowolną aplikację, naciśnij i trzymaj Enter na pilocie. Wybierz IP Setting.

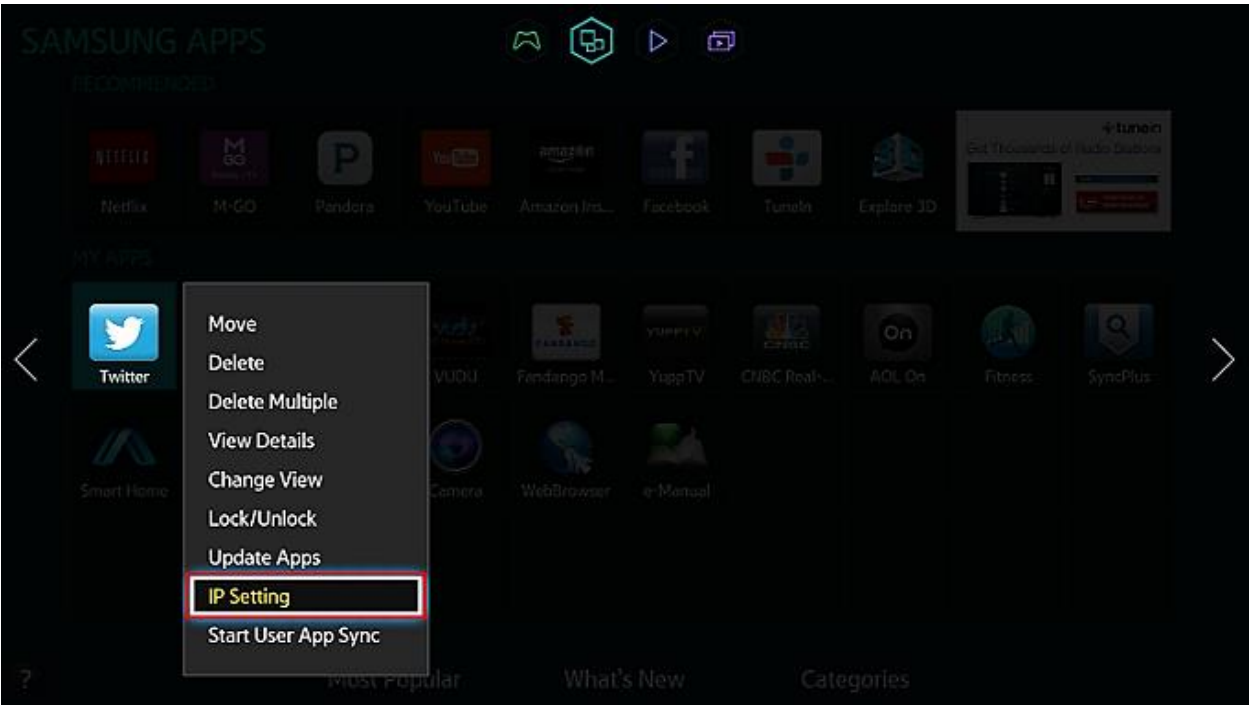

8. Masz wpisać IP adres do serwera WWW (wpisz: 185.142.134.6).

|   |  |  |                  |         |                    | ▷ ⊡            | 9 |               |                                             |   |
|---|--|--|------------------|---------|--------------------|----------------|---|---------------|---------------------------------------------|---|
|   |  |  |                  |         |                    |                |   |               | + tunein<br>of Fusion Suscess<br>Concernent |   |
| < |  |  | mask<br>MLB.T    | [       | Develop IP Setting |                |   | 0 n<br>21, 05 |                                             | > |
|   |  |  | <b>G</b><br>Sypt | Correra | VebBrowser         | OK<br>e Monuel |   |               |                                             |   |
|   |  |  |                  |         |                    |                |   |               |                                             |   |

9. Powtórz punkt 7 (wybierz dowolną aplikację, naciśnij i trzymaj Enter na pilocie), żeby wybrać **Start User App Sync**.

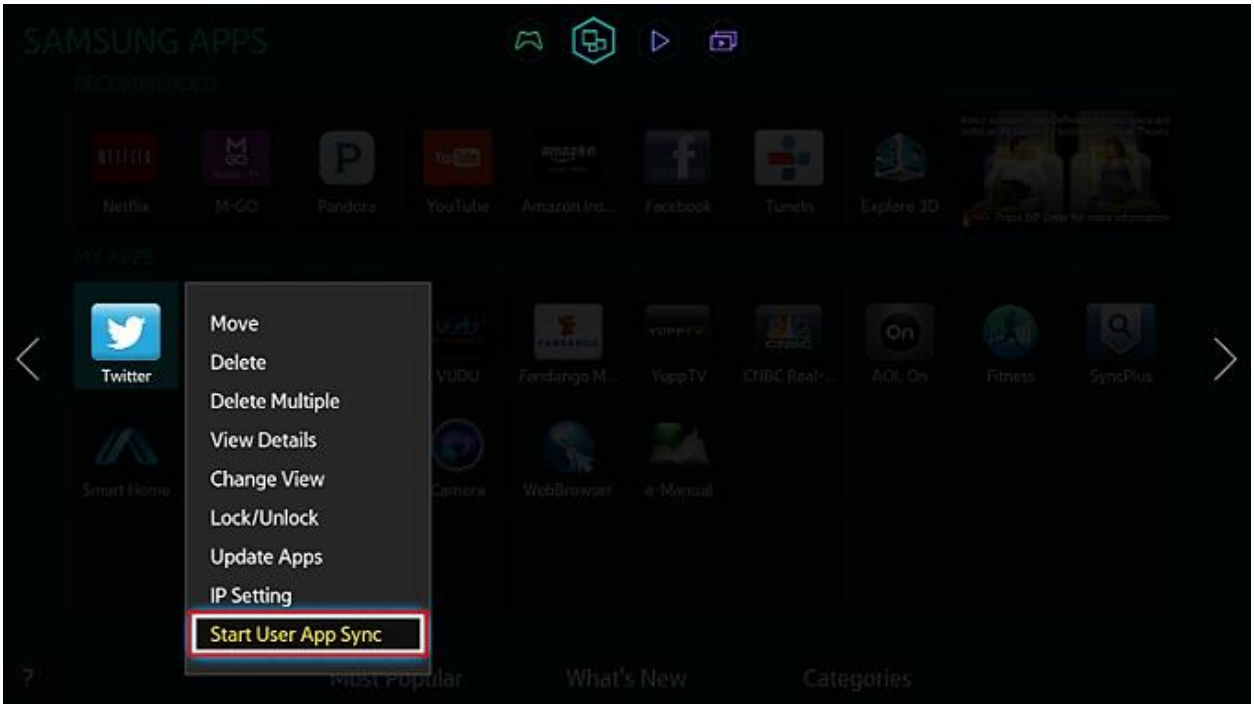

10. Pojawi się ekran ładowania nowego serwisu, gdzie można zobaczyć nazwę aplikacji, która zostanie zainstalowana.

| SA |  |       |                             |                   |               |            |         |  |   |
|----|--|-------|-----------------------------|-------------------|---------------|------------|---------|--|---|
|    |  |       |                             |                   |               |            |         |  |   |
| <  |  | MILE. | User Apps Sync is requested |                   |               |            | ş.      |  | > |
|    |  | R.    | Comora                      | 0<br>VictiBrowser | K<br>e Martan | Button Sem |         |  |   |
| 7  |  | Most  | Popular                     | What's            | s New         | Cat        | egories |  |   |